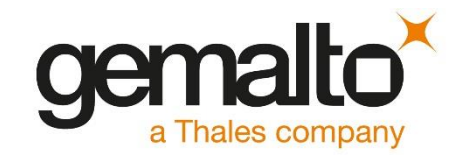

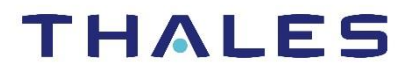

# SafeNet Authentication Service PCE/SPE and SafeNet Trusted Access (STA) INTEGRATION GUIDE: USING RADIUS PROTOCOL FOR AIX

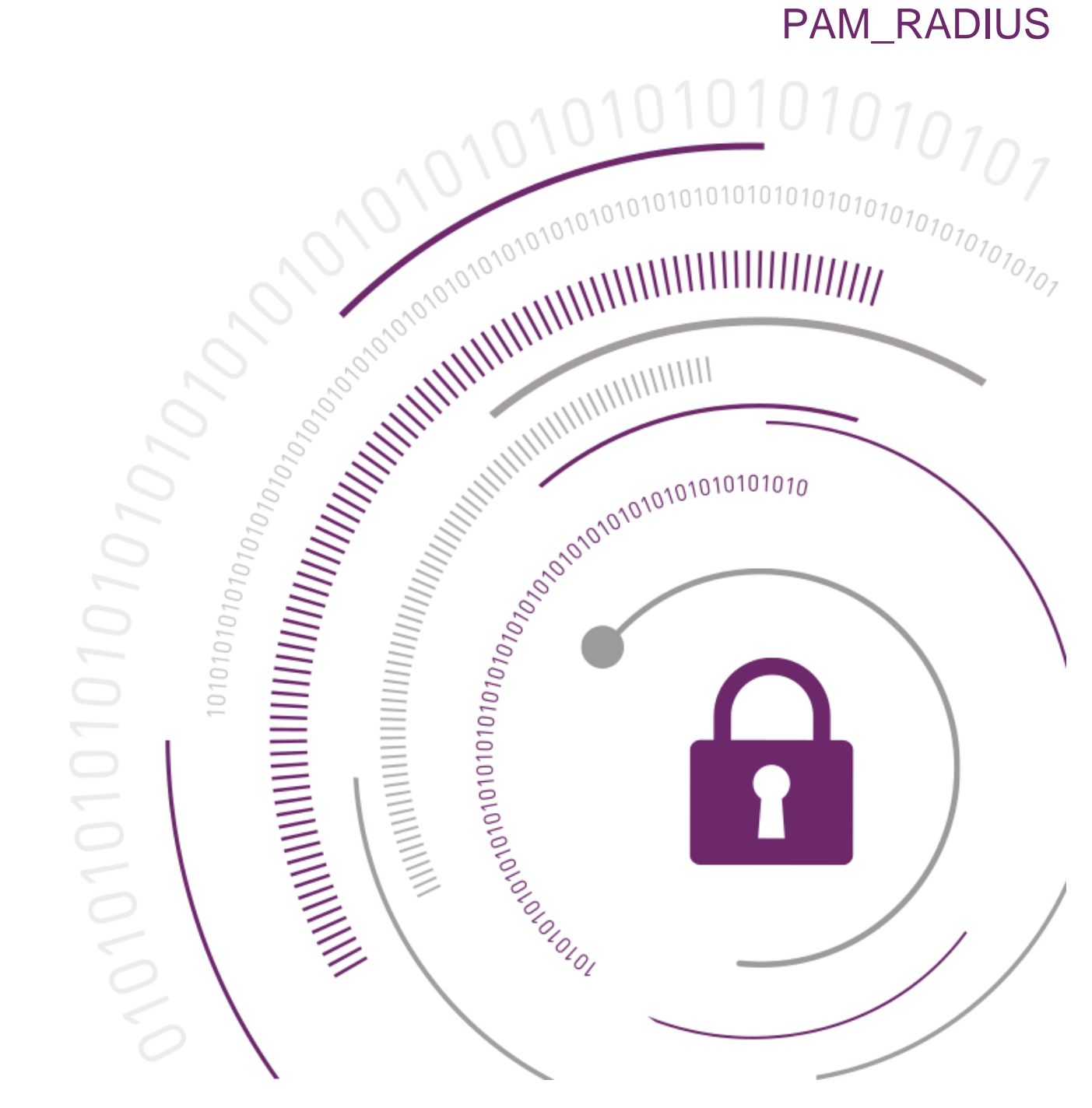

**Document Information** 

| Product Version      | 1.0            |
|----------------------|----------------|
| Document Part Number | 007-013638-001 |
| Release Date         | September 2019 |

#### **Revision History**

| Revision | Date           | Reason           |  |
|----------|----------------|------------------|--|
| С        | September 2019 | Updating Changes |  |

### Trademarks, Copyrights, and Third-Party Software

© 2019 Gemalto. All rights reserved. Gemalto and the Gemalto logo are trademarks and service marks of Gemalto N.V. and/or its subsidiaries and are registered in certain countries. All other trademarks and service marks, whether registered or not in specific countries, are the property of their respective owners.

### Disclaimer

All information herein is either public information or is the property of and owned solely by Gemalto NV. and/or its subsidiaries who shall have and keep the sole right to file patent applications or any other kind of intellectual property protection in connection with such information.

Nothing herein shall be construed as implying or granting to you any rights, by license, grant or otherwise, under any intellectual and/or industrial property rights of or concerning any of Gemalto's information.

This document can be used for informational, non-commercial, internal and personal use only provided that:

- > The copyright notice below, the confidentiality and proprietary legend and this full warning notice appear in all copies.
- > This document shall not be posted on any network computer or broadcast in any media and no modification of any part of this document shall be made.

Use for any other purpose is expressly prohibited and may result in severe civil and criminal liabilities.

The information contained in this document is provided "AS IS" without any warranty of any kind. Unless otherwise expressly agreed in writing, Gemalto makes no warranty as to the value or accuracy of information contained herein.

The document could include technical inaccuracies or typographical errors. Changes are periodically added to the information herein. Furthermore, Gemalto reserves the right to make any change or improvement in the specifications data, information, and the like described herein, at any time.

Gemalto hereby disclaims all warranties and conditions with regard to the information contained herein, including all implied warranties of merchantability, fitness for a particular purpose, title and noninfringement. In no event shall Gemalto be liable, whether in contract, tort or otherwise, for any indirect, special or consequential damages or any damages whatsoever including but not limited to damages resulting from loss of use, data, profits, revenues, or customers, arising out of or in connection with the use or performance of information contained in this document.

Gemalto does not and shall not warrant that this product will be resistant to all possible attacks and shall not incur, and disclaims, any liability in this respect. Even if each product is compliant with current security standards in force on the date of their design, security mechanisms' resistance necessarily evolves according to the state of the art in security and notably under the emergence of new attacks. Under no circumstances, shall Gemalto be held liable for any third party actions and in particular in case of any successful attack against systems or equipment incorporating Gemalto products. Gemalto disclaims any liability with respect to security for direct, indirect, incidental or consequential damages that result from any use of its products. It is further stressed that independent testing and verification by the person using the product is particularly encouraged, especially in any application in which defective, incorrect or insecure functioning could result in damage to persons or property, denial of service or loss of privacy.

# CONTENTS

| PREFACE          |                                    |    |
|------------------|------------------------------------|----|
| Third-Party Soft | ware Acknowledgement               | 6  |
| Description      | ~                                  | 6  |
| Applicability    |                                    | 6  |
| Environment      |                                    | 7  |
| RADIUS Prereq    | uisites                            | 7  |
| Pam-auth Prere   | quisites                           | 7  |
| Audience         |                                    | 8  |
| Support Contact  | ts                                 | 8  |
| Customer Sup     | oport Portal                       | 9  |
| Telephone Su     | pport                              | 9  |
| Email Support    | t                                  | 9  |
| CHAPTER 1:       | Authentication Flow                | 10 |
| CHAPTER 2:       | SAS/STA Setup                      | 11 |
| Creating Users   | Stores                             | 11 |
| Assigning an Au  | Ithenticator                       | 12 |
| Adding AIX pam   | n_radius as an Authentication Node | 12 |
| CHAPTER 3:       | AIX pam_radius Setup               | 14 |
| CHAPTER 4:       | Running the Solution               |    |

# PREFACE

## Third-Party Software Acknowledgement

This document is intended to help users of Gemalto products when working with third-party software, such as AIX pam\_radius.

Material from third-party software is being used solely for the purpose of making instructions clear. Screen images and content obtained from third-party software will be acknowledged as such.

This document contains the following chapters:

- > "Authentication Flow" on page 10
- > "SAS/STA Setup" on page 11
- > "AIX pam\_radius Setup" on page 14
- > "Running the Solution" on page 18

### Description

SafeNet Authentication Service (SAS (PCE/SPE)) and SafeNet Trusted Access (STA delivers a fully automated, versatile, and strong authentication-as-a-service solution.

With no infrastructure required, SAS (PCE/SPE) and STA provides smooth management processes and highly flexible security policies, token choice, and integration APIs.

AIX pam\_radius is the PAM to RADIUS authentication module. It allows machine to become a RADIUS client for authentication and password change requests.

This document describes how to:

- Deploy multi-factor authentication (MFA) options in AIX pam\_radius using SafeNet one-time password (OTP) authenticators managed by SAS (PCE/SPE) and STA.
- > Configure AIX pam\_radius to work with SAS (PCE/SPE) and STA in RADIUS mode.

It is assumed that the AIX pam\_radius environment is already configured and working with static passwords prior to implementing the multi-factor authentication using SAS (PCE/SPE) and STA.

AIX pam\_radius can be configured to support multi-factor authentication in several modes. The RADIUS protocol will be used for the purpose of working with SAS (PCE/SPE) and STA.

## Applicability

The information in this document applies to:

SafeNet Trusted Access (STA)—SafeNet's cloud-based authentication and access management service

- SafeNet Authentication Service Service Provider Edition (SAS-SPE)—A server version that is used by service providers to deploy instances of SafeNet Authentication Service
- SafeNet Authentication Service Private Cloud Edition (SAS-PCE)—A server version that is used to deploy the solution on-premises in the organization

## Environment

The integration environment that is used in this document is based on the following software versions:

- > SafeNet Authentication Service Private Cloud Edition (SAS-PCE)—Version 3.4.316.26039
- > AIX pam\_radius—Version 1.40 on AIX 6.1

## **RADIUS Prerequisites**

To enable SAS (PCE/SPE) and STA to receive RADIUS requests from AIX pam\_radius, ensure the following:

- > End users can authenticate from the AIX pam\_radius with a static password before configuring the AIX pam\_radius to use RADIUS authentication.
- > Ports 1812/1813 are open to and from the AIX pam\_radius.

A shared secret key has been selected. A shared secret key provides an added layer of security by supplying an indirect reference to a shared secret key. It is used by a mutual agreement between the RADIUS server and RADIUS client for encryption, decryption, and digital signatures.

## Pam-auth Prerequisites

To enable radius authentication we need to install and configure pam\_radius on AIX. Following are the dependencies for pam\_radius:

- > Gcc
- > gcc-c++
- > gcc-cpp
- > gettext
- > gmp
- > gmp-devel
- > info
- > libcommon
- > libcommon-devel
- > libgcc
- > libmpc

- > libisgsegv
- > libsigsegv-devel
- > libstdc++
- > libstdc++-devel
- > Izlib
- > Izlib-devel
- > m4
- > mpfr
- > mpfr-devel
- > zlib
- > zlib-devel

Download the above prerequisites in /tmp directory then go to /tmp directory using "cd /tmp" command and by rpm command, install above packages(we will be needing root user permissions for this). Following is example:

### \$ cd /tmp

\$ rpm -Uvh gcc-4.8.3-1.aix7.1.ppc.rpm gcc-c++-4.8.3-1.aix7.1.ppc.rpm gettext-0.10.40-8.aix5.2.ppc.rpm gmp-6.0.0a-1.aix5.1.ppc.rpm gmp-devel-6.0.0a-1.aix5.1.ppc.rpm info-5.1-2.aix5.1.ppc.rpm libcommon-0.97.3-1.aix5.1.ppc.rpm libcommon-devel-0.97.3-1.aix5.1.ppc.rpm libgcc-4.8.3-1.aix7.1.ppc.rpm libmpc-1.0.3-1.aix5.1.ppc.rpm libstdc++-4.8.3-1.aix7.1.ppc.rpm libstdc++-devel-4.8.3-1.aix7.1.ppc.rpm m4-1.4.17-1.aix5.1.ppc.rpm gcc-cpp-4.8.3-1.aix7.1.ppc.rpm libsigsegv-2.10-1.aix5.2.ppc.rpm libsigsegv-devel-2.10-1.aix5.2.ppc.rpm lzlib-1.6-1.aix5.1.ppc.rpm lzlib-devel-1.6-1.aix5.1.ppc.rpm mpfr-3.1.3-1.aix5.1.ppc.rpm mpfr-devel-3.1.3-1.aix5.1.ppc.rpm zlib-1.2.4-2.aix5.1.ppc.rpm zlib-devel-1.2.4-2.aix5.1.ppc.rpm

## Audience

This document is targeted to system administrators who are familiar with AIX pam\_radius, and are interested in adding multi-factor authentication capabilities using SAS (PCE/SPE) and STA.

## Support Contacts

If you encounter a problem while installing, registering, or operating this product, refer to the documentation. If you cannot resolve the issue, contact your supplier or <u>Gemalto Customer Support</u>.

Gemalto Customer Support operates 24 hours a day, 7 days a week. Your level of access to this service is governed by the support plan arrangements made between Gemalto and your organization. Please consult this support plan for further information about your entitlements, including the hours when telephone support is available to you.

### **Customer Support Portal**

The Customer Support Portal, at <u>https://supportportal.gemalto.com</u>, is a where you can find solutions for most common problems. The Customer Support Portal is a comprehensive, fully searchable database of support resources, including software and firmware downloads, release notes listing known problems and workarounds, a knowledge base, FAQs, product documentation, technical notes, and more. You can also use the portal to create and manage support cases.

**NOTE:** You require an account to access the Customer Support Portal. To create a new account, go to the portal and click on the **REGISTER** link.

### **Telephone Support**

If you have an urgent problem, or cannot access the Customer Support Portal, you can contact Gemalto Customer Support by telephone at +1 410-931-7520. Additional local telephone support numbers are listed on the support portal.

### **Email Support**

You can also contact technical support by email at technical.support@gemalto.com.

# CHAPTER 1: Authentication Flow

SAS (PCE/SPE) and STA communicates with a large number of VPN and access-gateway solutions using the RADIUS protocol.

The image below describes the data flow of a multi-factor authentication transaction for AIX pam\_radius.

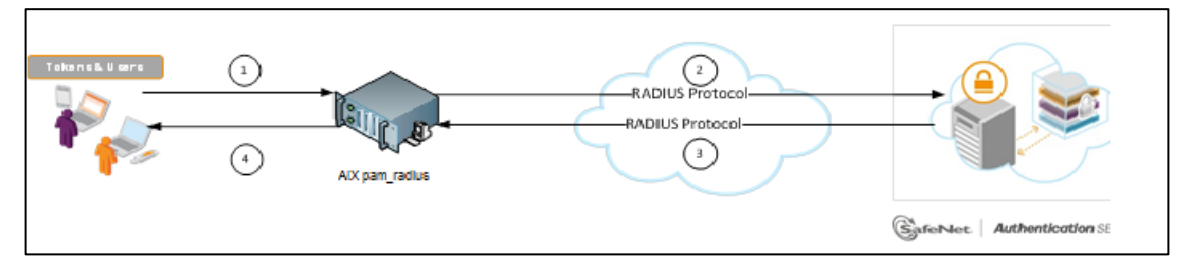

- 1. A user attempts to log on to AIX pam\_radius using an OTP authenticator.
- 2. AIX pam\_radius sends a RADIUS request with the user's credentials to SAS (PCE/SPE) or STA for validation.
- 3. The SAS (PCE/SPE) or STA authentication reply is sent back to the AIX pam\_radius.
- 4. The user is granted or denied access to the AIX pam\_radius based on the OTP value calculation results from SAS (PCE/SPE) or STA.

For SafeNet Trusted Access (STA), a RADIUS agent is already configured and can be used without any additional agent installation or configuration requirements.

For SafeNet Authentication Service (PCE/SPE), a RADIUS agent (SafeNet Agent for Microsoft IAS or NPS, and FreeRADIUS) needs to be configured in the customer's environment.

For more information on how to install and configure the SafeNet Agent for Microsoft IAS, Microsoft NPS, and FreeRADIUS, refer to the Agent Documentation.

# CHAPTER 2: SAS/STA Setup

The deployment of multi-factor authentication using SAS (PCE/SPE) and STA with AIX pam\_radius using RADIUS protocol requires the following:

- > "Creating Users Stores", page 11
- > "Assigning an Authenticator", page 12
- > "Adding AIX pam\_radius as an Authentication Node", page 12

## **Creating Users Stores**

Before SAS (PCE/SPE) and STA can authenticate any user in your organization, you need to create a user store in SAS (PCE/SPE) and STA that reflects the users that would need to use multi-factor authentication. User records are created in the SAS (PCE/SPE) and STA user store using one of the following methods:

- > Manually, one user at a time, using the Create User shortcut
- > Manually, by importing one or more user records via a flat file
- Automatically, by synchronizing with your Active Directory / LDAP server using the SafeNet Synchronization Agent

For additional details on importing users to SAS (PCE/SPE) and STA, refer to "Creating Users" in the "SafeNet Authentication Service Subscriber Account Operator Guide" available <u>here</u>.

All SAS (PCE/SPE) and STA documentation can be found on the <u>SafeNet Knowledge Base</u> site.

## Assigning an Authenticator

SAS (PCE/SPE) and STA supports a number of authentication methods that can be used as a second authentication factor for users who are authenticating through AIX pam\_radius.

The following authenticators are supported:

- **MobilePASS** >
- eToken PASS >
- SMS Token >
- RB-1 Keypad Token >
- KT-4 Token >
- SafeNet Gold >

Authenticators can be assigned to users in two ways:

- Manual provisioning—Assign an authenticator to users one at a time. >
- Provisioning rules—The administrator can set provisioning rules in SAS (PCE/SPE) and STA so that the > rules will be triggered when group memberships and other user attributes change. An authenticator will be assigned automatically to the user.

Refer to "Provisioning Rules" in the "SafeNet Authentication Service Subscriber Account Operator Guide" (available here) to learn how to provision the different authentication methods to the users in the SAS (PCE/SPE) and STA user store.

## Adding AIX pam\_radius as an Authentication Node

Add a RADIUS entry in the SAS (PCE/SPE) or STA Auth Nodes module to prepare it to receive RADIUS authentication requests from AIX pam\_radius. You will need the IP address of AIX pam\_radius and the shared secret to be used by both SAS/STA and AIX pam\_radius.

- 1. Log in to the SAS (PCE/SPE) or STA console with an Operator account, click the **COMMS** tab and then select Auth Nodes.
- 2. In the Auth Nodes module, click the Auth Nodes link.

| Communicatio     | ns                                                                       | 0 H   |
|------------------|--------------------------------------------------------------------------|-------|
| & Authentication | Processing                                                               | ≡ 0 ⊭ |
| Auth Nodes       |                                                                          | ≡ 0 ⊭ |
| Auth Nodes:      |                                                                          |       |
| Task             | Description                                                              |       |
| Auth Nodes       | Create and configure SafeNet Authentication Service Authentication Nodes |       |
| SAML Service     | Providers                                                                |       |
| 🖇 Custom Brand   | ing                                                                      | 0 H   |
|                  |                                                                          |       |

Ø

**NOTE:** Before adding SAS (PCE/SPE) or STA as a RADIUS server in AIX pam\_radius, check its IP address (Primary RADIUS Server IP). The IP address will then be added to AIX pam\_radius as a RADIUS server at a later stage.

SafeNet Authentication Service PCE/SPE and SafeNet Trusted Access(STA): Integration Guide Using RADIUS Protocol for AIX pam radius

- 3. Under Auth Nodes, click Add.
- 4. Under Add Auth Nodes, complete the following fields, and then click Save:

| Auth Node Name                          | Enter a name for the Auth node.                                                                                                    |  |  |
|-----------------------------------------|----------------------------------------------------------------------------------------------------|--|--|
| Host Name                               | Enter the name of the host that will authenticate with SAS (PCE/SPE) or STA.                                                                                                    |  |  |
| Low IP Address In Range                 | Enter the IP address of the host or the lowest IP address in a range<br>of addresses that will authenticate with SAS (PCE/SPE) or STA (in<br>this case, a range of IP addresses is being used). |  |  |
| High IP Address In Range                | Enter the highest IP address in a range of IP addresses that will<br>authenticate with SAS (PCE/SPE) or STA (in this case, a range of IP<br>addresses is being used).                           |  |  |
| Configure FreeRADIUS<br>Synchronization | Select this option.                                                                                                    |  |  |
| Shared Secret                           | Enter the shared secret key.                                                                                                    |  |  |
| Confirm Shared Secret                   | Re-enter the shared secret key.                                                                                                    |  |  |

| Add Auth Node               |                                                                                 |
|-----------------------------|---------------------------------------------------------------------------------|
| Save Cancel                 |                                                                                 |
| Auth Nodes Sharing & Realms |                                                                                 |
| Auth Node Name:             | Exclude from PIN change requests                                                |
| Resource Name:              | Configure FreeRADIUS Synchronization                                            |
| Host Name:                  | Shared Secret:                                                                  |
| Low IP Address In Range:    | Confirm Shared Secret:                                                          |
| High IP Address In Range:   | FreeRADIUS synchronization may take up to 5 minutes to propagate in the system. |

The authentication node is added to the system.

| Auth Nod                                                                                    | es                                                                                                    |                                                                                                    |                                                                                                    |                                    |                          | ⊞0≯             |
|---------------------------------------------------------------------------------------------|----------------------------------------------------------------------------------------------------|----------------------------------------------------------------------------------------------------|----------------------------------------------------------------------------------------------------|------------------------------------|--------------------------|-----------------|
| Auth Nodes:                                                                                 |                                                                                                    |                                                                                                    |                                                                                                    |                                    |                          |                 |
| Task                                                                                        | Description                                                                                                  |                                                                                                    |                                                                                                    |                                    |                          |                 |
| Auth Nodes                                                                                  | Create and configure                                                                                         | SafeNet Authentication Service A                                                                                                    | uthentication Nodes                                                                                                    |                                    |                          |                 |
| Auth Nodes:<br>Using the RADI<br>RADIUS traffic,<br>Add<br>Primary RADIU:<br>Fallover RADIU | US protocol over the Internet provides<br>refer to the recommendations include<br>Change Log<br>S Server IP: | Ilmited security of the traffic between<br>In the SafeNet Authentication Se<br>Cancel<br>Primary SafeNet Authentica<br>Failover SafeNet Authentica | en the organization's data center and the organization's data center and the organization of the organization service Agent. | he authentication service. For imp | roved security and for a | alternatives to |
| Index                                                                                       | Auth Node Name                                                                                               | Host Name                                                                                                    | IP Address                                                                                                    | FreeRADIUS<br>Synchronization      |                          |                 |
| 1                                                                                           | AIX pam_radius                                                                                               | Linux server                                                                                                    |                                                                                                    | True                               | Edit                     | Remove          |

SafeNet Authentication Service PCE/SPE and SafeNet Trusted Access(STA): Integration Guide Using RADIUS Protocol for AIX pam\_radius

## CHAPTER 3: AIX pam\_radius Setup

- 1. Perform the following steps to download AIX pam\_radius:
  - a. In a web browser, open the following link to download Pamradius 1.4.0 rpm:

#### http://ftp.cc.uoc.gr/mirrors/ftp.freeradius.org/

- b. Select pam\_radius-1.4.0.tar.gz from the given list of files. The file size is 175K.
- c. Download and transfer the software from your windows machine to the AIX machine using winscp. If you use any other suitable software, it is recommended that you transfer your software to **/tmp** or **/root** path.
- d. Log in as the root user before you proceed for configuration.
- 2. Perform the following steps to compile pam\_radius 1.4.0:
  - a. Go to the folder where you have downloaded pam\_radius-1.4.0.tar.gz.
  - b. Run the following commands to untar the file.

#### gunzip pam\_radius-1.4.0.tar.gz tar xvf pam radius-1.4.0.tar

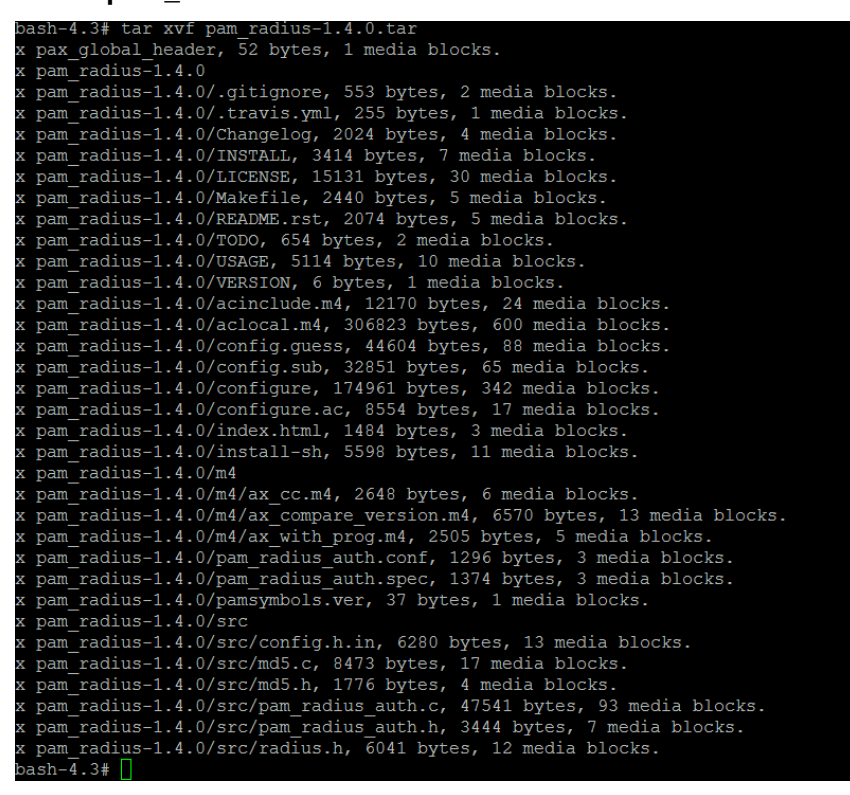

(The screen image above is from F5 Networks® software. Trademarks are the property of their respective owners.)

c. Perform the following steps to modify the pam\_radius-1.4.0/src/pam\_radius\_auth.h file.

i. Run the following commands:

cd pam\_radius-1.4.0

vi src/pam\_radius\_auth.h

ii. On line 80, add "# define \_\_sun", just before #ifndef CONST
There are two underscores before sun and there is a space between define and underscores.

After modification, the code will be changed to:

- iii. Save the file.
- d. Run the following commands to configure and compile.
  - i. bash-4.3#./configure

| checking  | pam/pam appl.h presence no                      |
|-----------|-------------------------------------------------|
| checking  | for pam/pam appl.h no                           |
| checking  | security/pam modules.h usability yes            |
| checking  | security/pam modules.h presence yes             |
| checking  | for security/pam modules.h yes                  |
| checking  | pam/pam modules.h usability no                  |
| checking  | pam/pam modules.h presence no                   |
| checking  | for pam/pam modules.h no                        |
| checking  | for net/if.h yes                                |
| checking  | for off t yes                                   |
| checking  | for pid t yes                                   |
| checking  | for size t yes                                  |
| checking  | for uid t in sys/types.h yes                    |
| checking  | for socklen t yes                               |
| checking  | for uint8 t yes                                 |
| checking  | for uint16_t yes                                |
| checking  | for uint32 t yes                                |
| checking  | for uint64 t yes                                |
| checking  | for snprintf yes                                |
| checking  | for inet_aton yes                               |
| checking  | for inet_pton yes                               |
| checking  | for inet_ntop yes                               |
| checking  | for strlcat no                                  |
| checking  | for strlcpy no                                  |
| checking  | for struct in6_addr yes                         |
| checking  | whether byte ordering is bigendian (cached) yes |
| checking  | for an ANSI C-conforming const yes              |
| checking  | for the compiler flag "-Wdocumentation" no      |
| checking  | if building with -DNDEBUG no                    |
| configure | e: creating ./config.status                     |
| config.st | atus: creating src/config.h                     |
| bash-4.3# |                                                 |

(The screen image above is from F5 Networks® software. Trademarks are the property of their respective owners.)

ii. bash-4.3#make

(The screen image above is from F5 Networks® software. Trademarks are the property of their respective owners.)

e. Run the following command:

## 

(The screen image above is from F5 Networks® software. Trademarks are the property of their respective owners.)

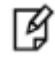

**NOTE:** Ignore the warnings appearing on screen after you execute the command.

f. Run the following command:

#### gcc -shared pam\_radius\_auth.o md5.o -lpam -lc -o pam\_radius\_auth.sos

- 3. After the compilation is complete, copy the pam\_radius\_auth.so file to /usr/lib/security/ cp pam\_radius\_auth.so /usr/lib/security/
- 4. Run the following commands to configuring the RADIUS server in pam\_radius:

mkdir /etc/raddb cp pam\_radius\_auth.conf /etc/raddb/server chown root /etc/raddb chmod go-rwx /etc/raddb chmod go-rwx /etc/raddb/server

5. Add the RADIUS server hostname or IP Address in /etc/raddb/server in following format:

radius\_server <secret code> <timemout>

6. Enable SSH for pam\_radius authentication using PAM. Add the following lines at the end of */etc/pam.conf* to enable ssh to use pam\_radius:

#SSHD sshd auth required /usr/lib/security/pam\_radius\_auth.so sshd account required /usr/lib/security/pam\_aix sshd password required /usr/lib/security/pam\_aix sshd session required /usr/lib/security/pam\_aix

- 7. Modify the /etc/security/login.cfg file. Change "auth\_type = STD\_AUTH" to "auth\_type = PAM\_AUTH".
- 8. Update the following parameter in /etc/ssh/sshd\_config:

PasswordAuthentication no PermitEmptyPasswords no UsePrivilegeSeparation no ChallengeResponseAuthentication yes UsePAM yes

9. Run the following command to restart the sshd service:

stopsrc -s sshd ; startsrc -s sshd

# CHAPTER 4: Running the Solution

For this integration, the Mobile Pass token in the challenge response mode is configured for authentication with the SAS (PCE/SPE) and STA solution. Before running the solution, ensure that the SSH service is running on the client machine.

- 1. Login to the client machine, and then enter ssh tom@127.0.0.1.
- 2. In the Password, enter any one number, and then press <Enter>. You will receive a challenge code.

| bash-4. | .3# ssh | tom( | <u>127</u> | .0.0.1     |          |
|---------|---------|------|------------|------------|----------|
| Passwoi | rd:     |      |            |            |          |
| Please  | respond | l to | the        | challenge: | 31872116 |

(The screen image above is from F5 Networks® software. Trademarks are the property of their respective owner

3. On the registered mobile device, on the **Token Authentication** screen, enter the challenge code, and then tap **Generate Passcode**. A passcode will be generated.

| MobilePASS           | × |
|----------------------|---|
| List test_token      |   |
| Token Authentication |   |
| Challenge Code       |   |
| 31872116             |   |
|                      |   |
|                      |   |
| Generate Passcode    |   |
| Channel The          |   |

4. Enter the passcode after the challenge code on AIX. You will receive a welcome message as shown below.

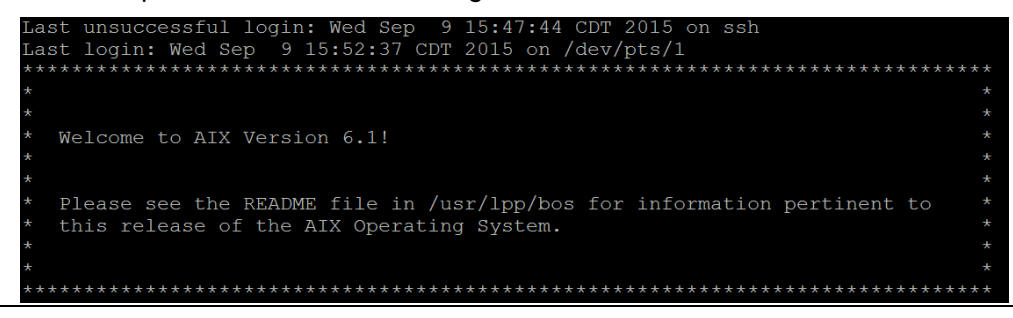

SafeNet Authentication Service PCE/SPE and SafeNet Trusted Access(STA): Integration Guide Using RADIUS Protocol for AIX pam\_radius

007-013638-001, Rev. C, September 2019 Copyright © 2019 Gemalto

(The screen image above is from F5 Networks® software. Trademarks are the property of their respective owners.)

5. Run users command to check users. It shows the current users who are logged in to the system.

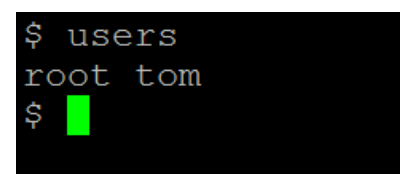

(The screen image above is from F5 Networks® software. Trademarks are the property of their respective owners.)